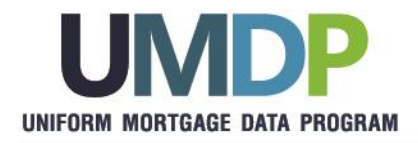

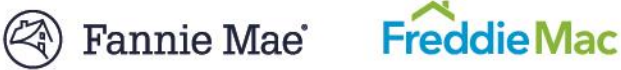

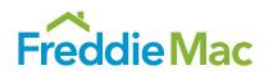

# **Uniform Collateral Data Portal® (UCDP®) User Interface (UI) Changes**

June 2025

### Introduction

To help simplify the submission of appraisal files through the Uniform Collateral Data Portal<sup>®</sup> (UCDP<sup>®</sup>) and expedite access to the Submission Summary Report (SSR), Fannie Mae and Freddie Mac (the GSEs) have implemented changes to the user interface (UI). These changes are effective June 14, 2025. Read this step-by-step job aid to get familiar with the latest enhancements in UCDP.

### Who should read this Job Aid?

The new screens and features described in this document will be available to all registered users through the UCDP UI. This job aid is intended for lenders and appraisal management companies (AMCs) that use UCDP to submit appraisal reports to the GSEs and/or view the SSR results.

### What do you need to do to access the new webpages?

We've simplified the UCDP experience so that UI users can access the new screens when they login to their account.

### Stay up to date with UCDP

Additional resources and guidance about UCDP are available on the <u>Fannie Mae UCDP webpage</u> or the <u>Freddie Mac UCDP</u> webpage.

**NOTE:** Bookmark these pages for future reference.

# What's in this Job Aid?

### Section 1: Login and Home Pages

- Modernized Login and Home Pages
- Universal Search and Quick Search features
- Refreshed User Preference and Account Self Care

### Section 2: Submit Appraisal

• Streamlined Submit Appraisal Page

### Section 3: Search Appraisal and Results

- Re-organized Search Page
- Simplified Search Results

### Section 4: New User Registration

- Modernized Registration Webpages for Users Created in UCDP
- Modernized Registration Webpages for Users Invited to UCDP

### **Frequently Asked Question**

 $\ensuremath{\mathbb{C}}$  2025 Freddie Mac and Fannie Mae. Trademarks of respective owners.

## Section 1: Login and Home Pages

### **Modernized Login and Home Pages**

Access the UCDP UI through the current URL: <u>www.uniformdataportal.com</u>. Existing users can log in to UCDP by entering their valid username and password.

Links to navigate to fanniemae.com or freddiemac.com pages, including their respective Terms and Conditions and Privacy Policies, and contact information for the UCDP Support Center, are in the UI footer across all pages.

| 1.1 UCDP Login Page                                                   |                                                                                                    |  |
|-----------------------------------------------------------------------|----------------------------------------------------------------------------------------------------|--|
| UNIFORM COLLATERAL DATA PORTAL                                        | 🛞 Fannie Mae   Freddie Mac                                                                                                    |  |
|                                                                       | Welcome to the   Uniform Collateral Data Portal     Vername   Password   Login Login Ergot your password? Strassistance please contact the UCDP Support Center at 800-917-9291 |  |
| News Updates<br>February 27, 2025<br>Veros QA Test on ACPT1 2/27/2025 |                                                                                                    |  |
|                                                                       |                                                                                                    |  |

The *Home Page* serves as the default landing page when users first log in to UCDP. From here, users can search for existing appraisal reports, submit new appraisal reports, or update their preferences.

| IFORM COLLAT                                           | ERAL DATA PORTAL                                        | Fannie Mae                          | dieMac                                                  |                                                                                                    |                                           |                      | & WUNDIS (+ L                                                |
|--------------------------------------------------------|---------------------------------------------------------|-------------------------------------|---------------------------------------------------------|----------------------------------------------------------------------------------------------------|-------------------------------------------|----------------------|--------------------------------------------------------------|
| ME BEARDS                                              | NUMT HELP                                               |                                     |                                                         |                                                                                                    |                                           | we fin Bie Looke Loo | Name - Tape turn                                             |
| elcome to U                                            | CDP                                                     |                                     |                                                         |                                                                                                    |                                           |                      |                                                              |
| Search App<br>earch for previously sub-                | raisal<br>mitted appraisal reports to view, edit loan d | lafa, or upiload additional apprais | el reports, as needed.<br><u>Ittert Approxed Swerch</u> | C Submit Appraisal<br>Upload a new appresial report by providing loan detail<br>to be used at loan detivery. | s and investor selection. Each submission | will be assigned a u | unque Document File Identifier<br>Start Appraisal Submission |
| C Quick Sear<br>Search for files quickly b<br>tent bos | ch<br>y providing either the Lender Loan Numbe          | r or Document File ID in the        | Search by Lender Loan Number to Document File 10        |                                                                                                    |                                           |                      | ٩                                                            |
| Recently View                                          | ed Files                                                |                                     |                                                         |                                                                                                    |                                           |                      |                                                              |
| Supportanti Fine KD                                    | FRE                                                     | WFBoth                              | 430 N Kingshid                                          | Preizy St. St Coly                                                                                           | ules                                      | MO                   | 63301                                                        |
| N000004562                                             | FNM                                                     | WEBoth                              | 630 N Kingshig                                          | freey st 3:0                                                                                                 | artes                                     | MO                   | 63301                                                        |
| 10000SA561                                             | GATEST#8,40P                                            | Witkoth                             | 630 N Kingsing                                          | p=ay 51 3.0                                                                                                  | sarlas                                    | MO                   | 63301                                                        |
| 50000A560                                              | SMOKETO40925                                            | WFBoth                              | 630 N Kingshig                                          | Presay St St C                                                                                               | wries                                     | MO                   | 63301                                                        |
|                                                        |                                                         |                                     |                                                         |                                                                                                    |                                           |                      |                                                              |

Users can view important notifications through the **News Updates** section which will display at the top of the *Home Page* when an update is published. The **News Updates** notifications will appear on the *Home Page* while the update is displayed on the UCDP *Login Page*.

### 1.3 UCDP Home Page with News Update

| NIFORM COL                                             | LLATERAL D                                               | ATA PORTAL                           | left Fannie Mae                                    | Freddie Mac                                                        |                                                                  | 은 DEV_LDA                                                                 | M01 ╳ [→ L                                    |
|--------------------------------------------------------|----------------------------------------------------------|--------------------------------------|----------------------------------------------------|--------------------------------------------------------------------|------------------------------------------------------------------|---------------------------------------------------------------------------|-----------------------------------------------|
| DME SEARCH                                             | SUBMIT                                                   | HELP                                 |                                                    |                                                                    | Docume                                                           | ent File ID or Lender Loan Numi                                           | ber Type here                                 |
| we<br>Velcome t                                        | to UCDP                                                  |                                      |                                                    |                                                                    |                                                                  |                                                                           |                                               |
| Nev<br>Marc<br>UCD                                     | <b>vs Updates</b><br>ah 25, 2025<br>OP will be down this | is Saturday for a maint              | tenance.                                           |                                                                    |                                                                  |                                                                           |                                               |
| Search /<br>Search for previous<br>additional appraisa | Appraisal<br>sly submitted appra<br>I reports, as neede  | aisal reports to view, e<br>ed.      | dit Ioan data, or upload<br>Start Appraisal Search | Dolad a new appraisal re<br>submission will be assign<br>delivery. | praisal<br>eport by providing loan de<br>red a unique Document F | etails and investor sele<br>ile Identifier to be used<br><u>Start App</u> | ction. Each<br>I at Ioan<br>raisal Submission |
| C Quick S<br>Search for files qu<br>Loan Number or D   | Search<br>Jocument File ID in                            | either the Lender<br>n the text box. | Search by Lender Loan Nu                           | mber or Document File ID                                           |                                                                  |                                                                           | ۹)                                            |
| Document File ID                                       | Lender Loan Nu                                           | umber Lender                         | Name Ad                                            | dress                                                              | City                                                             | State                                                                     | Zip                                           |
| 200014953E                                             | TEST03312025                                             | 4 Easy La                            | anding LLC                                         |                                                                    |                                                                  |                                                                           |                                               |
| 20001540E8                                             | 54365464                                                 | Easy La                              | anding LLC                                         |                                                                    |                                                                  |                                                                           |                                               |
| 2000140520                                             | TEST03312025                                             | Easy La                              | anding LLC                                         |                                                                    |                                                                  |                                                                           |                                               |
| 2000149330                                             |                                                          |                                      |                                                    |                                                                    |                                                                  |                                                                           |                                               |
| 200014953C                                             | TEST23532636                                             | Easy La                              | anding LLC 17                                      | 1 Cowboy Ln                                                        | Anyplace                                                         | TX                                                                        | 01234                                         |

### **Universal Search and Quick Search features**

The *Home Page* provides easy access to perform a **Quick Search** for appraisal reports, see **Recently Viewed Files**, and navigate to the *Search Appraisal* and *Submit Appraisal* pages.

| INIFORM CO                                                                                                    | LLATERAL DA                                                                                                    | ATA PORTAL                                                                              | 🄄 Fannie Mae                                                    | Freddie Mac                                                                      |                                                                  | 은 DEV_LDAN                                           | //01 ≫ [→ Lo          |
|----------------------------------------------------------------------------------------------------|----------------------------------------------------------------------------------------------------|-----------------------------------------------------------------------------------------|-----------------------------------------------------------------|----------------------------------------------------------------------------------|------------------------------------------------------------------|------------------------------------------------------|-----------------------|
| OME SEARCH                                                                                                    | SUBMIT                                                                                                    | HELP                                                                                    |                                                                 |                                                                                  | Document                                                         | File ID or Lender Loan Numbe                         | er Type here          |
| ome                                                                                                    |                                                                                                    |                                                                                         |                                                                 |                                                                                  | 1.5                                                              |                                                      |                       |
| Velcome                                                                                                    | to UCDP                                                                                                    |                                                                                         |                                                                 |                                                                                  |                                                                  |                                                      |                       |
| Ne<br>Mai<br>UCI                                                                                                    | ws Updates<br>ch 25, 2025<br>DP will be down this                                                                                                    | Saturday for a mainte                                                                   | nance.                                                          |                                                                                  |                                                                  |                                                      |                       |
| E Search<br>Search for previou<br>additional appraise                                                                                    | Appraisal<br>sly submitted apprais<br>al reports, as needed                                                                                              | sal reports to view, edi                                                                | t loan data, or upload                                          | <b>D</b> Submit Appr<br>Upload a new appraisal rep<br>submission will be assigne | raisal<br>port by providing loan det<br>ed a unique Document Fil | ails and investor selec<br>e Identifier to be used a | tion. Each<br>at Ioan |
|                                                                                                    |                                                                                                    |                                                                                         | Start Appraisal Search                                          | delivery.                                                                        |                                                                  |                                                      |                       |
| 1.6                                                                                                    |                                                                                                    |                                                                                         | Start Appraisal Search                                          | delivery.                                                                        |                                                                  | Start Appra                                          | aisal Submission      |
| <b>1.6</b>                                                                                                    | Search                                                                                                    |                                                                                         | Start Appraisal Search                                          | delivery.                                                                        |                                                                  | Start Appra                                          | aisal Submission      |
| 1.6<br>Quick<br>Search for files q<br>Loan Number or                                                                                     | Search<br>uickly by providing e<br>Document File ID in 1                                                                                                 | ither the Lender<br>the text box.                                                       | Start Appraisal Search                                          | delivery.                                                                        |                                                                  | Start Appro                                          | aisal Submission      |
| 1.6<br>Quick<br>Search for files of<br>Loan Number or<br>1.7                                                                             | Search<br>uickly by providing e<br>Document File ID in 1                                                                                                 | ither the Lender<br>the text box.                                                       | Start Appraisal Search                                          | delivery.                                                                        |                                                                  | <u>Start Appr</u>                                    | aisal Submission      |
| 1.6<br>Quick<br>Search for files of<br>Loan Number or<br>1.7<br>Recently V                                                               | Search<br>uickly by providing e<br>Document File ID in 1<br><b>'iewed Files</b>                                                                          | ither the Lender<br>the text box.                                                       | Start Appraisal Search                                          | delivery.                                                                        |                                                                  | <u>Start Appr</u>                                    | aisal Submission      |
| 1.6<br>Quick<br>Search for files of<br>Loan Number or<br>1.7<br>Recently V<br>Document File ID                                           | Search<br>uickly by providing e<br>Document File ID in t<br><b>'iewed Files</b>                                                                          | ither the Lender<br>the text box.<br>hber Lender N                                      | Start Appraisal Search                                          | delivery.                                                                        | City                                                             | Start Appro                                          | aisal Submission      |
| 1.6<br>Quick Search for files of<br>Loan Number or<br>1.7<br>Recently V<br>Document File ID<br>200014953E                                | Search<br>uickly by providing e<br>Document File ID in 1<br><b>'iewed Files</b><br>Lender Loan Num<br>TEST033120254                                      | ither the Lender<br>the text box.<br>nber Lender N<br>Easy Lan                          | Start Appraisal Search Search by Lender Loan Nu ame Ac ding LLC | delivery.                                                                        | City                                                             | <u>Start Appra</u>                                   | aisal Submission      |
| 1.6<br>Quick Search for files of<br>Loan Number or<br>1.7<br>Recently V<br>Document File ID<br>200014953E<br>20001540E8                  | Search<br>uickly by providing e<br>Document File ID in 1<br>iewed Files<br>Lender Loan Num<br>TEST033120254<br>54365464                                  | ither the Lender<br>the text box.<br>Ther Lender N<br>Easy Lan<br>Easy Lan              | Start Appraisal Search                                          | delivery.                                                                        | City                                                             | <u>Start Appra</u>                                   | aisal Submission      |
| 1.6<br>Quick<br>Search for files of<br>Loan Number or<br>1.7<br>Recently V<br>Document File ID<br>200014953E<br>200014953E<br>200014953C | Search<br>uickly by providing e<br>Document File ID in 1<br>'iewed Files<br>Lender Loan Num<br>TEST033120254<br>54365464<br>TEST03312025                 | ither the Lender<br>the text box.<br>Inber Lender N<br>Easy Lan<br>Easy Lan<br>Easy Lan | Start Appraisal Search                                          | delivery.                                                                        | City                                                             | Start Appre                                          | zip                   |
| 1.6<br>Quick Search for files of<br>Loan Number or<br>1.7<br>Recently V<br>Document File ID<br>200014953E<br>200014953C<br>200014953F    | Search<br>uickly by providing e<br>Document File ID in 1<br>Tiewed Files<br>Lender Loan Num<br>TEST033120254<br>54365464<br>TEST03312025<br>TEST23532636 | ither the Lender<br>the text box.                                                       | Start Appraisal Search                                          | delivery.<br>delivery.<br>mber or Document File ID<br>delivery.<br>1 Cowboy Ln   | City                                                             | Start Appre                                          | aisal Submission      |

#### 1.5 Universal Search Bar

Document File ID or Lender Loan Number Type here... Q

Located at the top right corner of the **UCDP Navigation Bar**, the **Universal Search Bar** allows you to search by Document File ID or Lender Loan Number. This feature is accessible from any of the main navigation pages (e.g., *Home, Search, Submit Appraisal, Help*) and *User Preference* page.

#### 1.6 Quick Search

| C Quick Search<br>Search for files quickly by providing either the Lender Loan<br>Number or Document File ID in the text box. | Search by Lender Loan Number or Document File ID | ٩ |
|----------------------------------------------------------------------------------------------------|--------------------------------------------------|---|
|                                                                                                    |                                                  |   |

Quick Search allows you to search by Lender Loan Number or Document File ID directly from the Home Page.

### 1.7 Recently Viewed Files

| <b>Recently Vi</b> | ewed Files         |                |                |      |       |       |
|--------------------|--------------------|----------------|----------------|------|-------|-------|
| Document File ID   | Lender Loan Number | Lender Name    | Address        | City | State | Zip   |
| 220000158E         | 121103             | FlutronBank620 | 731 Apricot Dr | Kyle | ТХ    | 78640 |

**Recently Viewed Files** makes it easier to jump back into your recently accessed files easier. The section displays up to five of the user's recently viewed files, in descending order based on when the file was last viewed.

### **Refreshed User Preference and Account Self Care**

Clicking on the **User Profile** in the top section of the header reveals a drop-down menu that allows users to make changes to their UCDP landing page, personal details, password, or challenge response questions.

#### 1.8 User Profile Drop-Down Location

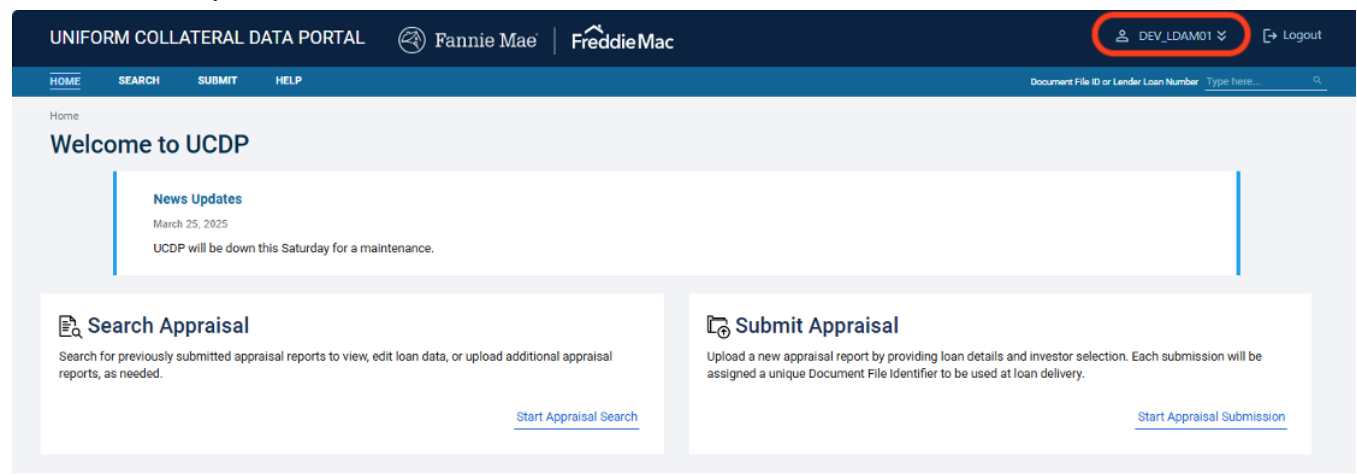

#### 1.9 User Profile Drop-Down Menu

| ے<br>DEV_LDAM01 ک                     | ,  | [→ Logout |  |
|---------------------------------------|----|-----------|--|
| User Preference                       |    |           |  |
| User Account Self Care                | re | <u> </u>  |  |
| User and Business Unit Administration |    |           |  |

The User Preference Page allows the user to select their preferred landing page.

### 1.10 User Preference Page

| HOME      | SEARCH           | SUBMIT          | HELP |                   |  | Documen | t File ID or Lender Loan Numl | Type here | ٩ |
|-----------|------------------|-----------------|------|-------------------|--|---------|-------------------------------|-----------|---|
| Home / Us | er Preference    |                 |      |                   |  |         |                               |           |   |
| User      | Prefere          | nce             |      |                   |  |         |                               |           |   |
| Please se | lect your desire | ed landing page | e    |                   |  |         |                               |           |   |
| Cu        | rrent Sel        | lection         |      | Home              |  |         |                               |           |   |
| La        | nding Pa         | ige             |      | ◯ Search ◯ Submit |  |         |                               |           |   |
|           |                  |                 |      |                   |  |         | SAVE                          | CANCEL    |   |

- All users start with the *Home Page* as the default **Current Selection**.
  - You can change the Landing Page to either the Search Page or the Submit Appraisal Page.
    - To update your Landing Page, select the radio button next to the desired landing page and click Save.
    - After successfully changing the Landing Page, you will see the new selection as the Current Selection and the other two pages listed as available radio buttons next to Landing Page.

The User Account Self Care Page offers three options that allow the user to manage account details, including:

- 1.11 Personal Details
- 1.12 Change Password
- 1.13 Edit Questions

The Personal Details tab is where you can update your preferred first name, last name, and email address.

#### 1.11 User Account Self Care Page – Personal Details

| ser Account Sel                          | f Care          |                |           |        |
|------------------------------------------|-----------------|----------------|-----------|--------|
| Personal Details                         | Change Password | Edit Questions |           |        |
| Personal Details<br>All fields required. | First Name      |                | Last Name |        |
|                                          | Email Address   |                |           |        |
|                                          |                 |                |           |        |
|                                          |                 |                |           | SUBMIT |

The Change Password tab is where you can update your current password. A list of password requirements is provided to help you create a strong password.

| Personal Details                                                                                                    | Change Password                    | Edit Questions       |
|----------------------------------------------------------------------------------------------------|------------------------------------|----------------------|
| Change password                                                                                                    | ł                                  | Current Password     |
| Password Requirements:<br>Contains at least 8 character<br>Contains at least one letter<br>Contains at least one numbe | s<br>r                             | New Password         |
| May not contain username<br>Recommend creating a stron<br>upper/lowercase and special                                  | g password by mixing<br>characters | Confirm New Password |
|                                                                                                    |                                    |                      |

1.12 User Account Self Care Page – Change Password

NOTE: To reset your password, you can use the Forgot your Password? function from the "Login Page" or contact your UCDP Admin. If you don't know your UCDP Admin, contact the UCDP Support Center at (800) 917-9291.

The **Edit Questions** tab is where you can update your selected **Challenge Response Questions**. This is a list of authentication questions set up during your initial registration to UCDP, which you can use to reset your password yourself. The system will authenticate you as the intended user based on your answers documented in this page. Be sure to check your spelling and use a minimum of 3 characters for each answer.

| are<br>nange Password | Edit Questions                                              |                                                             |                                                |
|-----------------------|-------------------------------------------------------------|-------------------------------------------------------------|------------------------------------------------|
| are                   | Edit Questions                                              |                                                             |                                                |
| nange Password        | Edit Questions                                              |                                                             |                                                |
| Jucctions             |                                                             |                                                             |                                                |
| Juestions             |                                                             |                                                             |                                                |
| t Question 1          |                                                             |                                                             | Answer Question 1                              |
| lect                  |                                                             | ~                                                           |                                                |
| t Question 2          |                                                             |                                                             | Answer Question 2                              |
| lect                  |                                                             | ~                                                           |                                                |
| t Question 3          |                                                             |                                                             | Answer Question 3                              |
| lect                  |                                                             | ~                                                           |                                                |
|                       |                                                             |                                                             | SUBMIT                                         |
|                       | Question 1<br>2Ct<br>Question 2<br>2Ct<br>Question 3<br>2Ct | Question 1<br>ect<br>Question 2<br>ect<br>Question 3<br>ect | Question 1 ect  Question 2 ect  Question 3 ect |

To change or update your Challenge Response Questions and/or Answers:

- 1. Starting with **Question 1**, click the drop-down to select from several preset questions.
- 2. Enter your answer to each challenge questions in the corresponding text box.
- 3. Once all three questions and answers are completed, click **Submit.**

# Q Where do I find...

### 1. Where are the Share Appraisal tab and icon?

The **Share Appraisal** navigation tab and drop-down options for **Share Appraisals** and **Retrieve Appraisals** and the **Share Appraisal** icon that appeared on the *Home Page* for these specific roles will be retired on June 14, 2025. Users with Lender CorrAgg or Correspondent Agent user roles can no longer navigate to or access specific Share Appraisal pages within the UCDP UI.

### 2. Where is the Account Administration drop down?

The former **Account Administration** menu which included the **User Profile** and **Account Self-Care drop-down options** has been removed. The **User Profile** and **Account Self-Care** drop-down options are now available when you click on your **User Profile** name on the top right corner above the Navigation Bar.

### 3. Where is the Reports tab?

The **Reports tab** has been removed due to infrequent use and in alignment with our ongoing efforts to improve and streamline our services.

**NOTE:** See Frequently Asked Questions section for a full list of questions.

# **Section 2: Submit Appraisal**

### **Streamlined Submit Appraisal Page**

The *Submit Appraisal Page* allows users to submit a new appraisal report, one file at a time. The user must enter all required fields and attach a valid UAD 2.6 XML file to successfully submit. Every submission through this page generates a unique Document File ID (Doc File ID) that is associated with that appraisal report through loan delivery.

**NOTE:** To submit a revised appraisal report file with an existing Doc File ID, you must first search for that record and submit through the "Appraisal View/Edit Page."

| NIFORM COL                                               | LATERAL DAT                                   | TA PORTAL                   | 🛞 Fannie Mae                   | Freddie Mac                                    | LDAM01 ≫ [→ Logo                                 |
|----------------------------------------------------------|-----------------------------------------------|-----------------------------|--------------------------------|------------------------------------------------|--------------------------------------------------|
| ME SEARCH                                                | SUBMIT                                        | HELP                        |                                |                                                | Document File ID or Lender Loan Number Type here |
| me / Submit<br>ubmit Nev                                 | w Appraisa                                    | al                          |                                |                                                |                                                  |
| Upload a new                                             | / appraisal report by [                       | providing loan details      | and investor selection. Each s | ubmission will be assigned a unique Document F | ile Identifier to be used at loan delivery.      |
| Loan Details                                             | Lender Loan Numb                              | er (Required)               | Business Unit (Required)       | ~                                              |                                                  |
| Investor                                                 | 🗹 🎯 Fann                                      | ie Mae'                     | Freddie Mac                    |                                                |                                                  |
|                                                          | S/SN or Non-S/SN                              | (Required)                  | S/SN or TPO# (Required         | Delivery S/SN (Optional)                       | Loan Prospector® Key (Optional)                  |
| File Upload<br>Upload Specifica                          | ations                                        |                             |                                |                                                | <u></u>                                          |
| <ul> <li>Only one App</li> <li>UAD 2.6 file n</li> </ul> | raisal Report may be<br>nax size: XML up to 1 | uploaded at a time<br>15 MB |                                | Browse from compu                              | ter or Drag and drop file here                   |
|                                                          |                                               |                             |                                |                                                | SUBMIT                                           |

### 2.1 Submit Appraisal

### **Loan Details**

- Free-form text field to enter the Lender Loan Number associated with this loan. Required.
- Select the Business Unit from the drop-down. Required.

### **Investor Details**

- This section shows the investors you selected at registration. Only one GSE name will appear if you are registered to one investor.
  - **Checkboxes** are checked by default and appear next to the corresponding GSE's name.
    - At least one checkbox must be checked to make a submission.
    - Unchecking a box means you do not wish to submit the file to that GSE.

- Fill in the S/SN or Non-S/SN (Seller Servicer Number or Non-Seller Servicer) field for Fannie Mae or S/SN or TPO# (Seller Servicing Number or Third-Party Originator Number) field for Freddie Mac using the drop-down. If only one associated number exists, it will be prepopulated. Required.
- Freddie Mac optional fields:
  - Delivery S/SN
  - Loan Prospector Key

**NOTE:** Contact your Lender Admin to register a second investor.

### File Upload

- The **File Upload** box allows you to **browse** and select a file from your device or drag a selected file from your device and drop it directly into the box to upload.
- Only one file can be selected.
- The system confirms file selection by displaying the file name, format, and size.
  - If the file is not correct, delete the file by clicking on the **red trash bin** icon at the right of the file information and start the file upload process again.

Once the correct file is selected, click **Submit** or **Clear** buttons at the bottom right to process your desired next step.

- Clicking **Submit** will submit the file to the UCDP.
  - Upon successful submission, UCDP generates a unique Doc File ID.
  - The user will be redirected to the Appraisal View/Edit page to view submission details about the file (Successful, Not Successful, or In Progress), as well as other submission information, appraisal information, and history of the submission
- **Clear** will reset <u>all</u> the fields on the page and clear the file upload box.
  - When you click **Clear**, a pop-up will warn you that you will lose all data entered.
    - Click Confirm Clear to confirm page reset, or
    - Click **Cancel** to go back without resetting the page.

# Q Where do I find...

### 1. Where is the Upload Confirmation Report?

To streamline navigation within UCDP, the *Upload Confirmation Report Page* will no longer be displayed. Previously, this report page displayed after a UCDP submission. Going forward, after you submit a new appraisal report, the system will process the submission and display a progress bar. You will then be directed to the *Appraisal View/Edit Page* to access the status of the submission (Successful, Not Successful, or In Progress), as well as other submission information, appraisal information, and history of the submission.

# 2. Can I submit multiple loan appraisal reports or appraisal report document types at a time through the Submit Appraisal page?

The simplified *Submit Appraisal Page* allows one file submission at a time. This will help organize and manage appraisal report loan submissions under one Doc File ID. Each submission through this page will generate a unique Doc File ID that can be traced through loan delivery.

To add appraisal report data files to an existing loan (e.g., related secondary and tertiary appraisal reports, and corresponding Appraisal Update and Completion reports), submit the additional files in the *Appraisal View/Edit Page* to capture all results through one consolidated SSR.

### 3. Where are the optional Fannie Mae Case File ID and Institution ID fields?

On June 14, 2025, these fields will be removed from the Fannie Mae section of the *Submit Appraisal* page. The fields will continue to be available through Direct Integration (DI) submissions for UAD 2.6 appraisal report files until UAD 2.6 is no longer supported in UCDP.

**NOTE:** See Frequently Asked Questions section for a full list of questions.

# **Section 3: Search Appraisal**

### **Re-organized Search Page**

The new *Search Appraisal page* allows you to search for previously submitted appraisal reports by date, loan information, property details, investor details, and/or submission status.

| earch Page         | SUBMIT                      | HFI D           |                                   |                         |              |                 |                    |                   | Doourment File ID | or Londor Loop Number T | una hara |     |
|--------------------|-----------------------------|-----------------|-----------------------------------|-------------------------|--------------|-----------------|--------------------|-------------------|-------------------|-------------------------|----------|-----|
| me / Search        | SODMIT                      | HELF            |                                   |                         |              |                 |                    |                   | Document File ID  | or Lender Loan Number 1 | уре пете |     |
| earch              |                             |                 |                                   |                         |              |                 |                    |                   |                   |                         |          |     |
| carch              |                             |                 |                                   |                         |              |                 |                    |                   |                   |                         |          |     |
|                    |                             |                 |                                   |                         |              |                 |                    |                   |                   |                         |          |     |
| Detail search f    | for previously su           | ibmitted apprai | sal reports by providing any comb | ination of date/date ra | nge, Ioan de | tails, property | / details, investo | or details, or su | ubmission statu   | IS.                     |          |     |
| Date/Date Rang     | e                           |                 |                                   |                         |              |                 |                    |                   |                   |                         |          |     |
| Date or Date Range | ) -<br>9   Selected: 0 Days |                 |                                   |                         | Quick Date   | Search          |                    |                   |                   |                         |          |     |
|                    |                             |                 | 0                                 |                         | Today        | Yesterday       | Previous Wee       | ek Previous       | Month             |                         |          |     |
|                    |                             |                 |                                   |                         |              |                 |                    |                   |                   |                         |          |     |
| Loan Details       |                             |                 |                                   |                         |              |                 |                    |                   |                   |                         |          |     |
| Document File ID   |                             |                 | Lender Loan Number                | Lender Name             |              |                 |                    |                   | Username          |                         |          |     |
|                    |                             |                 |                                   | Geneci                  |              |                 |                    | •                 |                   |                         |          |     |
| Property Details   | 5                           |                 |                                   |                         |              |                 |                    |                   |                   |                         |          |     |
| Address            |                             |                 |                                   | City                    |              |                 | Sta                | te                |                   | Zip                     |          |     |
|                    |                             |                 |                                   |                         |              |                 | S                  | Select            | ~                 |                         |          |     |
| Investor           |                             |                 |                                   |                         |              |                 |                    |                   |                   |                         |          |     |
| 🗆 🚳 Fann           | ie Mae'                     |                 |                                   |                         |              |                 | 100                |                   |                   |                         |          |     |
|                    |                             |                 | 0/01 1 0/01                       |                         |              | requien         | Ide                |                   |                   | _                       |          |     |
| All                |                             | ~               | S/SN or Non-S/SN                  | ~                       | Fred         | die Mac Status  |                    | ~                 | S/SN or TPO       | #<br>PO #               | ~        | _   |
|                    |                             |                 |                                   |                         |              |                 |                    | · · ·             |                   |                         | •        | _   |
| Rejected Submi     | ission                      |                 |                                   |                         |              |                 |                    |                   |                   |                         |          |     |
| Show Rejecte       | ed Submissions              |                 |                                   |                         |              |                 |                    |                   |                   |                         |          |     |
|                    |                             |                 |                                   |                         |              |                 |                    |                   |                   |                         |          |     |
|                    |                             |                 |                                   |                         |              |                 |                    |                   |                   | SEARCH                  | CLEAR    |     |
|                    |                             |                 |                                   |                         |              |                 |                    |                   |                   | SEARCH                  |          | 414 |

**NOTE:** All fields on this page are optional; however you must enter at least one search parameter to return results.

### Date / Date Range selection

- Date Picker: Allows you to visually select date range, up to one year old.
- Quick Date Search: Pre-selected date range buttons that immediately execute search.

### **Loan Details**

- Returns appraisal reports tied to the specified Document File ID or Lender Loan Number.
- Returns appraisal reports associated with the specified **Lender Name** selected. *Depending on the role, this may appear as a drop down or text field.*
- Returns appraisal reports created or uploaded by the specified Username.

### **Property Details**

- Returns appraisal reports associated with the specified Address, City, State, or Zip Code.
  - Address line can include the street number, direction, street name, and unit number.
  - **Zip Code** must be 5 digits.

### **Investor Details**

- This section shows the investors you selected at registration.
  - **Checkboxes** next to the GSE's name, when checked, filter records for that GSE. If not checked, the search results will return any submission regardless of investor.
  - The **Status** drop-down will return records from that GSE with the corresponding status selected: Successful, Not Successful, or In Progress.
  - Search results will return records submitted under the specified S/SN or Non-S/SN from Fannie Mae or TPO# from Freddie Mac.
- **NOTE:** Contact your Lender Admin to register a second investor.

### **Rejected Submission**

• When checked, the search results return only rejected submissions. This may include, for example, a duplicate submission for the same Business Unit and Lender Loan Number. Rejected submissions will not be assigned a Doc File ID and will not add or change any existing submission in the system.

Once you've selected your search criteria, click the **Submit** or **Clear** buttons at the bottom right to process your desired next step.

- Search will perform the search with the parameters provided.
- **Clear** will reset all the fields on the page.

### **Simplified Search Results**

If there are records that match the search parameters provided, your search results will populate below the **Search Criteria**.

| ME SEARC                | H SUBMIT                                                                   | HELP                                   |                                            |                                                          |                                                    |            | ſ                        | Document File ID or Lender Los           | an Number Type here |
|-------------------------|----------------------------------------------------------------------------|----------------------------------------|--------------------------------------------|----------------------------------------------------------|----------------------------------------------------|------------|--------------------------|------------------------------------------|---------------------|
| / Search                |                                                                            |                                        |                                            |                                                          |                                                    |            |                          |                                          |                     |
| earch                   |                                                                            |                                        |                                            |                                                          |                                                    |            |                          |                                          |                     |
| Search Cr               | iteria                                                                     |                                        |                                            |                                                          |                                                    |            |                          |                                          | 🖉 EDIT CI           |
| Date Selected           | 03/26/2025                                                                 |                                        | Document File ID                           |                                                          | Lender Loan Number                                 |            | Lender Name              | User                                     | name                |
| Address                 |                                                                            |                                        |                                            |                                                          | City                                               |            | State                    | Zip                                      |                     |
| Fannie Mae              |                                                                            |                                        |                                            |                                                          | Freddie Mac                                        |            |                          |                                          |                     |
| Fannie Mae Statu<br>All | IS                                                                         |                                        | S/SN or Non S/SN                           |                                                          | Freddie Mac Status<br>All                          |            | S/SN or TPO#             |                                          |                     |
|                         |                                                                            |                                        |                                            |                                                          |                                                    |            |                          |                                          |                     |
| Search F                | Results                                                                    |                                        |                                            |                                                          |                                                    |            |                          |                                          |                     |
| Status<br>FNM FRE       | Submitted On                                                               | Doc File ID                            | Lender Loan<br>Number                      | Lender Name                                              | Address                                            | Zip        | Username                 | FNM SSR                                  | FRE SSR             |
| 00                      | 03/25/2025<br>14:02:03                                                     | 2000149539                             | RTRET65464                                 | Easy Landing LLC                                         | 1300 KENMORE DRIVE<br>CITY: ST. LOUIS<br>STATE: MO | 63122-3142 | DEV_LDAM01               | O SSR                                    |                     |
|                         |                                                                            |                                        |                                            |                                                          |                                                    |            | DEV_LDAM01               | (€) SSR                                  |                     |
| 00                      | 03/25/2025<br>13:41:09                                                     | 2000149537                             | TEST234234234                              | Easy Landing LLC                                         |                                                    |            |                          | E Sour                                   | M                   |
| 00                      | 03/25/2025<br>13:41:09<br>03/25/2025<br>13:21:50                           | 2000149537<br>2000149534               | TEST234234234<br>245345345                 | Easy Landing LLC                                         |                                                    |            | DEV_LDAM01               |                                          |                     |
|                         | 03/25/2025<br>13:41:09<br>03/25/2025<br>13:21:50<br>03/19/2025<br>19:50:00 | 2000149537<br>2000149534<br>200014952C | TEST234234234<br>245345345<br>TEST03192025 | Easy Landing LLC<br>Easy Landing LLC<br>Easy Landing LLC |                                                    |            | DEV_LDAM01<br>DEV_LDAM01 | Image: SSR     Image: SSR     Image: SSR | SSR                 |

3.2 Appraisal Search Form with Search Results

The **Search Criteria** will display the parameters used for the corresponding results. You can modify the search criteria by clicking the **Edit Criteria** link at the top right corner of the page. The page will become editable, and you can update as necessary.

**NOTE:** The **Search Results** from the preceding search parameters will continue to display until you run a new search.

#### **3.3 Edit Criteria link to Modify Search**

| earch                                    |                  |                        |              |                 |
|------------------------------------------|------------------|------------------------|--------------|-----------------|
| Search Criteria                          |                  |                        |              | C EDIT CRITERIA |
| Date Selected<br>03/16/2025 - 03/26/2025 | Document File ID | Lender Loan Number<br> | Lender Name  | Username        |
| Address<br>                              |                  | City                   | State        | Zip             |
| Fannie Mae                               |                  | Freddie Mac            |              |                 |
| Fannie Mae Status<br>All                 | S/SN or Non S/SN | Freddie Mac Status     | S/SN or TPO# |                 |

The **Search Results** will return: GSE Status, submission date to UCDP Doc File ID, Lender Loan Number, Lender Name, Address, Zip, Username and a button to access to each GSE's SSR.

- Doc File ID will link to the Appraisal View/Edit Page.
- A Submission Summary Report (SSR) button will display under the corresponding GSE column, FNM (Fannie Mae) SSR or FRE (Freddie Mac) SSR. Users will be able to download the SSR as a PDF directly from the Search Results.
- Users can run a real-time refresh by clicking the **Refresh** button at the top right of the **Search Results** section.

### **3.3 Search Results List**

| Search Results ( |            |                        |             |                       |                  |                                              |       |            |         | C REFRESH                                     |
|------------------|------------|------------------------|-------------|-----------------------|------------------|----------------------------------------------|-------|------------|---------|-----------------------------------------------|
| Sta<br>FNM       | tus<br>FRE | Submitted On           | Doc File ID | Lender Loan<br>Number | Lender Name      | Address                                      | Zip   | Username   | FNM SSR | FRE SSR                                       |
| <b>S</b>         | 9          | 03/31/2025<br>13:02:22 | 200014953F  | TEST23532636          | Easy Landing LLC | 171 Cowboy Ln<br>CITY: Anyplace<br>STATE: TX | 01234 | DEV_LDAM01 | SSR SSR | SSR                                           |
| 0                | 0          | 03/31/2025<br>13:01:11 | 200014953E  | TEST033120254         | Easy Landing LLC |                                              |       | DEV_LDAM01 |         | € SSR                                         |
| 0                | 0          | 03/31/2025<br>12:57:09 | 200014953D  | TEST0331202523        | Easy Landing LLC |                                              |       | DEV_LDAM01 | SSR     | SSR                                           |
| 0                | 0          | 03/31/2025<br>12:37:13 | 200014953C  | TEST03312025          | Easy Landing LLC |                                              |       | DEV_LDAM01 | SSR     | SSR                                           |
| 1-4 of 4         |            |                        |             |                       |                  |                                              |       |            |         | $ \langle \ \langle \ 1 \ \rangle \ \rangle $ |

The **Search Results** have been simplified with no collapse/expand options; however, users can still access all the information from the expanded list view by navigating to the *Appraisal View/Edit page*.

## Q Where do I find...

1. Where are the Appraisal Report PDF and Standard Data View (SDV) from the search results? For all UAD 2.6 submissions, you can view those files from the *Appraisal View/Edit Page*.

**NOTE:** See Frequently Asked Questions section for a full list of questions.

## Section 4: New User Registration

### Modernized Registration Webpages for Users Created in UCDP

When your Lender Admin creates your account, you will receive a UCDP system-generated email informing you that your account has been created. This email includes your permanent username.

Your Lender Admin will also assign you a temporary password, which will be provided to you outside of the UCDP systemgenerated email. When you receive the email, click the hyperlink to access the UCDP *Login page*. Log in to UCDP using the username in the "UCDP New User Account Information" email and the temporary password provided by your organization's Lender Admin.

| 4.1 UCDP Login Page                                                   |                                                                                                    |  |
|-----------------------------------------------------------------------|----------------------------------------------------------------------------------------------------|--|
| UNIFORM COLLATERAL DATA PORTAL                                        | 🛞 Fannie Mae   Freddie Mac                                                                                                    |  |
|                                                                       | Welcome to the   Uniform Collateral Data Portal     Usename   Password   Locin Locin Loc |  |
| News Updates<br>February 27, 2025<br>Veros QA Test on ACPT1 2/27/2025 |                                                                                                    |  |
|                                                                       |                                                                                                    |  |

**NOTE:** Bookmark the login page so you can easily find it in the future.

After you log in, you'll be navigated to the Password Expired page so you can change your temporary password to a permanent password.

#### 4.2 Password Expired

|                   | Password Expired                                                                                               |
|-------------------|----------------------------------------------------------------------------------------------------|
|                   | Enter your current UCDP credentials.                                                                           |
| Usern             | name                                                                                                    |
| Test              | user@email.com                                                                                                 |
| Curre             | nt Password                                                                                                    |
| Pase              | sword Requirements:                                                                                            |
| · Cor             | ntains at least or e letter                                                                                    |
| Cor               | ntains at least one number                                                                                     |
| May               | y not be previously used password                                                                              |
| May<br>Rec<br>upp | y not contain username<br>commend creating a strong password by mixing<br>ver/lowercase and special characters |
| New I             | Password                                                                                                    |
| Confi             | rm New Password                                                                                                |
|                   |                                                                                                    |
|                   | CREATE NEW PASSWORD                                                                                            |
|                   | For assistance please contact the                                                                              |
|                   | UCDP Support Center at 800-917-9291                                                                            |

Passwords requirements are provided to help you set a strong password. If minimum requirements are not met, you will receive an error message specifying the requirement that was not met. On successful password change, a confirmation modal box will be displayed, and you will receive an email confirmation that your password has been changed.

When you log back in to UCDP, the system will navigate you through the following steps to finalize your registration:

### • Terms and Conditions:

- A modal with the Terms and Conditions will appear.
- o Scroll down the modal to read through and accept the Terms and Conditions.
- You must check the box at the bottom to continue to the next step, otherwise an error message will appear.

### 4.3 Terms and Conditions

| UNIFORM COLLATERAL DATA PORTAL 🛛 🛞 Fannie Mae   Frêddie Mac                                                                                                    |      |  |
|----------------------------------------------------------------------------------------------------|------|--|
| Terms and Conditions                                                                                                    |      |  |
| Please read and accept the Terms & Conditions to continue.<br>You have accessed the Terms and Conditions applicable to the UCDP, a joint Fannie Mae and Freddie Mac (the "GSEs") web site.<br>BY USING THE UNIFORM COLLATERAL DATA PORTAL ("UCDP"), YOU AGREE TO BE BOUND BY THE FOLLOWING TERMS AND CONDITIONS:<br>Important Notice for GSE Sellers<br>These Terms and Conditions are applicable only to use of the UCDP, and do not amend or supplement the applicable Guide or any other agreement           | î    |  |
| between you and either GSE. Important Notice for Freddie Mac Sellers Individuals or entities on Freddie Mac's exclusionary list may be registered users of the UCDP. A Seller's ability to select an appraisal management company or other party in connection with the use of the UCDP does not constitute Freddie Mac's endorsement or approval of the appraisal management company or other party and does not relieve Seller of any obligations pursuant to the Guide or Seller's other purchase documents, | •    |  |
| I agree to the UCDP Terms and Conditions (as posted by Fannie Mae and Freddie Mac).                                                                                                    | INUE |  |

### • Challenge Response Questions:

4.4 Terms and Conditions

- Select three separate questions from the six provided in the drop-down.
- Enter an answer for each question. *Note: Answers must contain at least 3 characters.*
- Click **Submit** to register the questions and answers in the system.

| Select and answer three of the following questions. The | he answers w |
|---------------------------------------------------------|--------------|
| be used if you need to reset your passwo                | rd.          |
| Select Question 1                                       |              |
| What is your Father's middle name?                      | ~            |
| Answer Question 1                                       |              |
| Select Question 2                                       |              |
| What is your maternal Grandfather's first name?         | ~            |
| Answer Question 2                                       |              |
| Select Question 3                                       |              |
| What was your first pet's name?                         | ~            |
| Answer Question 3                                       |              |
|                                                         |              |
|                                                         |              |
|                                                         |              |
| SUBMIT                                                  |              |

After you submit the questions and answers, the UCDP Home Page appears, and you can begin using UCDP.

### Modernized Registration Webpages for Users Invited to UCDP

When your Lender Admin invites you to create an account in UCDP, you'll receive a UCDP system-generated email. When you receive the email, click the hyperlink to access the *Self Registration Page*.

#### 4.5 Self-Registration Page

| Complete | your | Self-R | egistration |
|----------|------|--------|-------------|
|----------|------|--------|-------------|

| Email Address                                                         | Role                                 |
|-----------------------------------------------------------------------|--------------------------------------|
| mxcz@veros.com                                                        | Lender Admin                         |
| First Name                                                            | Last Name                            |
| demoenforcer2                                                         | ch                                   |
| Preferred Username                                                    | Confirm Preferred Username           |
|                                                                       |                                      |
| Password Requirements:                                                |                                      |
| Contains at least 8 characters                                        |                                      |
| <ul> <li>Contains at least one letter</li> </ul>                      |                                      |
| <ul> <li>Contains at least one number</li> </ul>                      |                                      |
| <ul> <li>May not contain username</li> </ul>                          |                                      |
| <ul> <li>Recommend creating a strong password by mixing up</li> </ul> | per/lowercase and special characters |
| Password                                                              | Confirm Password                     |
|                                                                       |                                      |
|                                                                       |                                      |
|                                                                       |                                      |
|                                                                       |                                      |
| CR                                                                    | EATE                                 |
| CL                                                                    | EAR                                  |

Fill out all username and password fields to complete self-registration:

- Preferred Username and Confirm Preferred Username
- Password and Confirm Password

**NOTE:** Passwords requirements are provided to help you set strong passwords. If minimum requirements are not met, you will receive an error message specifying the requirement that was not met.

The Create and Clear buttons at the bottom will proceed to next step.

- **Create** will finalize creation of the new user account with the parameters provided.
- **Clear** will reset all the fields on the page.

Once the new user is created successfully, you'll receive a "Success" confirmation message with an option to "Return to Login," which will log you out of the system and return you to the UCDP *Login Page*. To log back in, you'll need to open the UCDP system-generated email and click the link, which will validate your registration information and returns you to the UCDP *Login Page*.

| 4.6 UCDP Login Page                                                   |                                                                                                    |  |
|-----------------------------------------------------------------------|----------------------------------------------------------------------------------------------------|--|
| UNIFORM COLLATERAL DATA PORTAL                                        | 🛞 Fannie Mae   Freddie Mac                                                                                                    |  |
|                                                                       | Welcome to the   Difference      Use in the interval of the interval of th |  |
| News Updates<br>February 27, 2025<br>Veros QA Test on ACPT1 2/27/2025 |                                                                                                    |  |
|                                                                       |                                                                                                    |  |

You can now log in to UCDP using your newly created user ID and password.

The first time you log in to UCDP, the system directs you to the Terms and Conditions Page.

To finish the login process, you must:

- Read and accept the **Terms and Conditions**.
- Select three Challenge Response Questions which will be used if your password needs to be reset.

When you log back in to UCDP, the system will navigate you through the following steps to finalize your registration:

- Terms and Conditions:
  - A modal with the Terms and Conditions will appear.
  - o Scroll down the modal to read through and accept the Terms and Conditions.
  - You must check the box before clicking **Continue**, otherwise an error message will appear.

### 4.7 Terms and Conditions

| UNIFORM COLLATERAL D                                                               | DATA PORTAL                                                                                                    | 🕙 Fannie Mae | Freddie Mac | Do | test01 | [→ Logout |  |
|------------------------------------------------------------------------------------|----------------------------------------------------------------------------------------------------|--------------|-------------|----|--------|-----------|--|
| Terms                                                                              | and Conditior                                                                                                    | S            |             |    |        |           |  |
| Please rea<br>You have at<br>BY USING T<br>Important I<br>These Term<br>between yo | Please read and accept the Terms & Conditions to continue.<br>You have accessed the Terms and Conditions applicable to the UCDP, a joint Fannie Mae and Freddie Mac (the "GSEs") web site.<br>BY USING THE UNIFORM COLLATERAL DATA PORTAL ("UCDP"), YOU AGREE TO BE BOUND BY THE FOLLOWING TERMS AND CONDITIONS:<br>Important Notice for GSE Sellers<br>These Terms and Conditions are applicable only to use of the UCDP, and do not amend or supplement the applicable Guide or any other agreement                                                                   |              |             |    |        |           |  |
| Important M<br>Individuals<br>company o<br>manageme                                | Important Notice for Freddie Mac Sellers Individuals or entities on Freddie Mac's exclusionary list may be registered users of the UCDP. A Seller's ability to select an appraisal management company or other party in connection with the use of the UCDP does not constitute Freddie Mac's endorsement or approval of the appraisal management company or other party and does not relieve Seller of any obligations pursuant to the Guide or Seller's other purchase documents, I agree to the UCDP Terms and Conditions (as posted by Fannie Mae and Freddie Mac). |              |             |    |        |           |  |
|                                                                                    |                                                                                                    |              |             |    |        |           |  |

### • Challenge Response Questions:

- Select three questions from the six provided in the drop-down.
- Enter an answer for each question. *Note: Answers must contain at least 3 characters.*
- Click **Submit** to register the questions and answers in the system.

| be used if you need to reset your passwo        | rd.    |
|-------------------------------------------------|--------|
| Select Question 1                               |        |
| What is your Father's middle name?              | $\sim$ |
| Answer Question 1                               |        |
| Select Question 2                               |        |
| What is your maternal Grandfather's first name? | $\sim$ |
| Answer Question 2                               |        |
| Select Question 3                               |        |
| What was your first pet's name?                 | ~      |
| Answer Question 3                               |        |
|                                                 |        |
|                                                 |        |
|                                                 |        |

4.8 Terms and Conditions

After you submit the questions and answers, the UCDP *Home Page* will appear and you can begin using UCDP.

© 2025 Freddie Mac and Fannie Mae. Trademarks of respective owners.

This document relates to the Uniform Mortgage Data Program®, an effort undertaken jointly by Freddie Mac and Fannie Mae at the direction of the Federal Housing Finance Agency

# **Frequently Asked Questions**

# **Frequently Asked Questions**

### 1. Where are the Share Appraisal tab and icon?

The **Share Appraisal** navigation tab and drop-down options for **Share Appraisals** and **Retrieve Appraisals** and the **Share Appraisal** icon that appeared on the *Home Page* for these specific roles will be retired on June 14, 2025. Users with Lender CorrAgg or Correspondent Agent user roles can no longer navigate to or access specific Share Appraisal pages within the UCDP UI.

Lender CorrAgg Users and Agent Correspondent users will still have access to UCDP as Lender User and Agent Users, respectively. The equivalent roles will allow you the functionalities listed below.

| Functionality                                             | Lender CorrAgg User | Lender User |
|-----------------------------------------------------------|---------------------|-------------|
| Submit appraisal data files                               | Yes                 | Yes         |
| Search for appraisal data files                           | Yes                 | Yes         |
| Upload corrected appraisal data files                     | Yes                 | Yes         |
| Change your own user profile                              | Yes                 | Yes         |
| Complete user account self-care tasks                     | Yes                 | Yes         |
| Share (designate) appraisals with Aggregators             | Retired             | No          |
| Search for previously shared (designated) appraisal files | Retired             | No          |
| Aggregator views and access to shared appraisals          | Retired             | No          |

| Functionality                                             | Agent Correspondent<br>User | Lender Agent User |
|-----------------------------------------------------------|-----------------------------|-------------------|
| Submit appraisal data files                               | Yes                         | Yes               |
| Search for appraisal data files                           | Yes                         | Yes               |
| Upload corrected appraisal data files                     | Yes                         | Yes               |
| Change your own user profile                              | Yes                         | Yes               |
| Complete user account self-care tasks                     | Yes                         | Yes               |
| Share (designate) appraisals with Aggregators             | Retired                     | No                |
| Search for previously shared (designated) appraisal files | Retired                     | No                |

### 2. Will Appraisal Share features still be available in the UCDP Direct Integration (DI)?

UCDP Direct Integration (DI) users will continue to be able to share and retrieve appraisals through the DI interface. Correspondent lenders can share the results of the appraisal submission using the Doc File ID and Aggregator Identifier. Aggregators, in addition to retrieving status, findings, and SSR through the DI, will maintain the ability to set up and modify their Aggregator Set-up through the **Account Administration** drop-down in the UCDP UI.

### 3. Where is the Account Administration drop down?

The former **Account Administration** menu for **User Profile** and **Account Self-Care** is now housed in the drop down that appears when you click on your username on the top right corner above the Navigation Bar.

### 4. Where is the Reports tab?

The **Reports tab** has been removed due to infrequent use and in alignment with our ongoing efforts to improve and streamline our services.

### 5. Where is the Upload Confirmation Report?

To streamline navigation within UCDP, the *Upload Confirmation Report Page* will no longer be displayed. Previously, this report page displayed after a UCDP submission. Going forward, after you submit a new appraisal report, the system will process the submission and display a progress bar. You will then be directed to the *Appraisal View/Edit Page* to access the status of the submission (Successful, Not Successful, or In Progress), as well as other submission information, appraisal information, and history of the submission.

### 6. Can I submit multiple appraisal report document types at a time through the Submit Appraisal page?

The simplified *Submit Appraisal Page* allows one file submission at a time. This will help organize and manage appraisal report loan submissions under one Doc File ID. Each submission through this page will generate a unique Doc File ID that can be traced through loan delivery.

To add appraisal report data files to an existing loan (e.g., related secondary and tertiary appraisal reports, and corresponding Appraisal Update and Completion reports), you can submit the additional files in the *Appraisal View/Edit page* to capture all results and scoring through one consolidated SSR.

### 7. Where are the optional Fannie Mae Case File ID and Institution ID fields?

On June 14, 2025, these optional fields will be removed from the Fannie Mae section of the *Submit Appraisal* page. The fields will continue to be available through Direct Integration (DI) submissions for UAD 2.6 appraisal report files until UAD 2.6 is no longer supported in UCDP.

### 8. Where are the Appraisal Report PDF and Standard Data View (SDV) from the search results?

For all UAD 2.6 submissions, you can view those files from the Appraisal View/Edit page.

### 9. What will return as a rejected submission?

When the user submits an appraisal report, UCDP performs an initial validation check, which could result in a rejected submission (e.g., a duplicate submission for the same Business Unit and Lender Loan Number). Rejected submissions will not be assigned a Doc File ID and will not add or change any existing submission in the system.